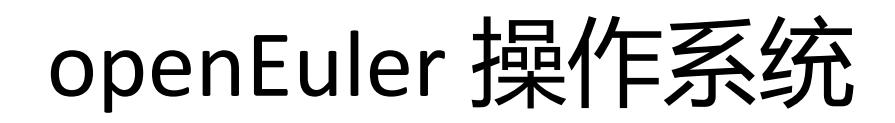

实验手册

v1.6.1

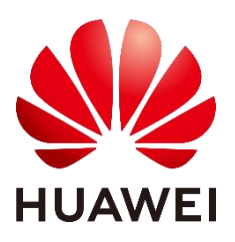

华为技术有限公司

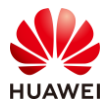

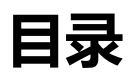

| 1 构建实验环境           | 4  |
|--------------------|----|
| 1.1 实验介绍           | 4  |
| 1.1.1 关于本实验        | 4  |
| 1.1.2 实验组网介绍       | 4  |
| 1.1.3 实验设备介绍       | 6  |
| 1.2 构建实验环境         | 7  |
| 1.2.1 创建 VPC       | 7  |
| 1.2.2 购买 ECS       | 9  |
| 1.2.3 通过 ssh 登录系统  | 11 |
| 2 openEuler 系统环境实验 | 13 |
| 2.1 实验介绍           | 13 |
| 2.1.1 关于本实验        | 13 |
| 2.1.2 实验目的         | 13 |
| 2.2 系统编程环境实验       |    |
| 2.2.1 查看系统信息       | 13 |
| 2.2.2 查看编程环境       | 15 |
| 3 iSulad 实验        | 19 |
| 3.1 实验介绍           | 19 |
| 3.1.1 关于本实验        | 19 |
| 3.1.2 实验目的         |    |
| 3.1.3 参考资料         |    |
| 3.2 安装 isulad      | 19 |
| 3.2.1 安装           | 19 |
| 3.2.2 启动并查看版本      |    |
| 3.3 容器与镜像管理        |    |
| 3.3.1 准备工作         |    |
| 3.3.2 运行容器 busybox | 22 |

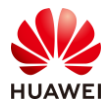

| 3.3.3 运行容器 openeuler:20.09        |    |
|-----------------------------------|----|
| 3.4 使用 isula-build 构建容器镜像         | 25 |
| 3.4.1 安装 isula-build              | 25 |
| 3.4.2 构建容器镜像并导入到 isulad           | 27 |
| 3.4.3 扩展实验:isula-build 的其他镜像导出方式  |    |
| 4 智能优化引擎 A-Tune 实验                |    |
| 4.1 实验介绍                          |    |
| 4.1.1 关于本实验                       |    |
| 4.1.2 实验目的                        |    |
| 4.1.3 参考资料                        |    |
| 4.2 安装和启动 A-Tune                  |    |
| 4.2.1 安装                          |    |
| 4.2.2 启动                          |    |
| 4.3 运行 atune-adm 命令               |    |
| 4.3.1 查看版本                        |    |
| 4.3.2 查询负载类型                      |    |
| 4.3.3 分析负载类型并自优化                  |    |
| 4.3.4 系统信息查询                      |    |
| 4.3.5 离线业务自调优                     |    |
| 5 内核编程实验                          |    |
| 5.1 实验介绍                          |    |
| 5.1.1 关于本实验                       |    |
| 5.1.2 实验目的                        |    |
| 5.2 内核编程实验                        |    |
| 5.2.1 内核的编译与安装                    |    |
| 5.2.2 Hello, world!               |    |
| 5.2.3 使用 tasklet 打印 Hello, world! |    |
| 6 资源清理                            | 42 |
| 6.1 资源清理                          |    |
| 6.1.1 ECS 关机                      |    |
| 6.1.2 删除资源                        |    |

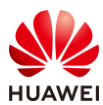

| 7  | 思考题                    | 45 |
|----|------------------------|----|
| 8  | 附录                     | 46 |
| 8. | 1 在 x86_64 平台上进行编译内核实验 | 46 |
| 8. | 2 在本地 PC 与虚拟机之间互相拷贝文件  | 49 |
| 8. | 2.1 从本地 PC 拷贝文件到远端虚拟机  | 49 |
| 8. | 2.2 从远端虚拟机拷贝文件到本地 PC   | 50 |
| 8. | 3 终端软件的使用              | 50 |
| 9  | 缩略语表                   | 51 |

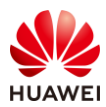

## **1** 构建实验环境

## 1.1 实验介绍

## 1.1.1 关于本实验

openEuler 是一款通用服务器操作系统,支持 x86 和 ARM 等多种处理器架构,本实验旨在熟悉 基于 Kunpeng 架构弹性云服务器 ECS 上 openEuler 操作系统基本系统环境、学习轻量级容器 iSulad 的基本用法以及了解智能调优引擎 A-Tune 的调优过程。

有关 openEuler 的详细介绍和资源可以参考如下网址:

https://openeuler.org/zh/documentation/ https://gitee.com/openeuler/

## 1.1.2 实验组网介绍

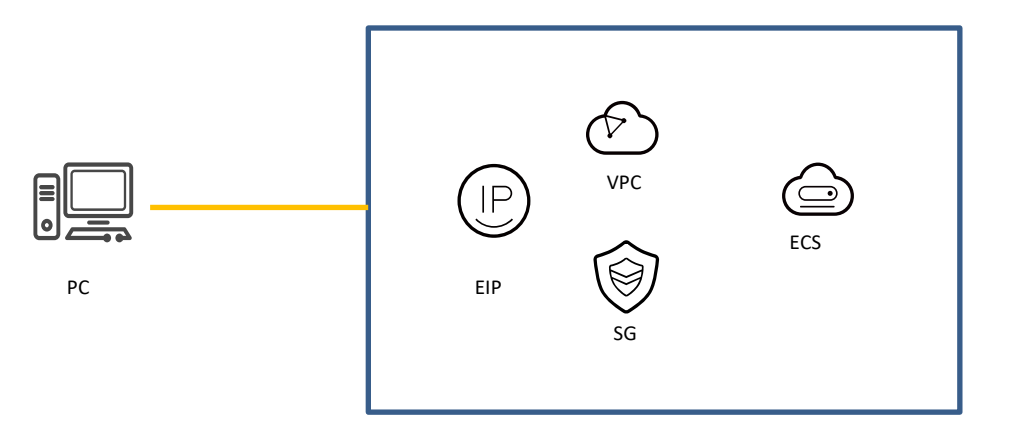

## 图1-1 openEuler 操作系统实验的云环境

## 注意, 图中缩略语全程如下:

| 缩略语 | 英文全称                 | 中文全称   |
|-----|----------------------|--------|
| ECS | Elastic Cloud Server | 弹性云服务器 |

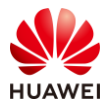

| EIP | Elastic IP            | 弹性IP地址 |
|-----|-----------------------|--------|
| PC  | Personal Computer     | 个人电脑   |
| SG  | Security Groups       | 安全组    |
| VPC | Virtual Private Cloud | 虚拟私有云  |

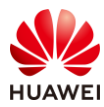

## 1.1.3 实验设备介绍

关键配置如下表所示:

表1-1 关键配置

| 云资源      | 规格                  |  |
|----------|---------------------|--|
| ECS 鲲鹏计算 | 2vCPUs   4GB   40GB |  |
| EIP 带宽   | 按流量计费               |  |

软件方面,本实验需要一台终端电脑与弹性云服务器(ECS)链接以输入操作命令或/和传输文件。对于 Windows 10 / macOS / Linux,我们可以用命令行工具 ssh 和 scp 完成这个过程。

如果在有些 Windows 系统下不能运行 ssh 工具,也可以使用 Putty 和 WinSCP 工具软件。其中 Putty 工具的推荐下载地址:

https://hcia.obs.cn-north-4.myhuaweicloud.com/v1.5/putty.exe

WinSCP 的推荐下载地址:

https://winscp.net/eng/index.php

下文若无特殊说明,均以命令行工具 ssh 和 scp 为例进行讲解。

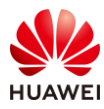

## 1.2 构建实验环境

## 1.2.1 创建 VPC

步骤 1 在浏览器地址栏输入华为云控制台网址 console.huaweicloud.com 并按回车键,这时 页面将跳转至登录页。

|        | 账号登          | 录            | קם<br>ע |
|--------|--------------|--------------|---------|
| 账号名/邮箱 |              |              |         |
| 密码     |              |              | ۲       |
| 手机号登录  |              | <b>V</b> 124 | 登录名     |
|        | 安蚕           |              |         |
| 免费注册   | 忘记密码   IAM用户 | □登录 │ HUAWEI | ID登录    |
|        | 使用其他账号       | 登录 ~         |         |

步骤 2 按要求输入账号密码,进行登录。

注意:在此之前您需要在华为云主页注册华为云账号。

步骤 3 登录成功后会自动进入控制台页面,这时将区域选在"华北-北京四"。

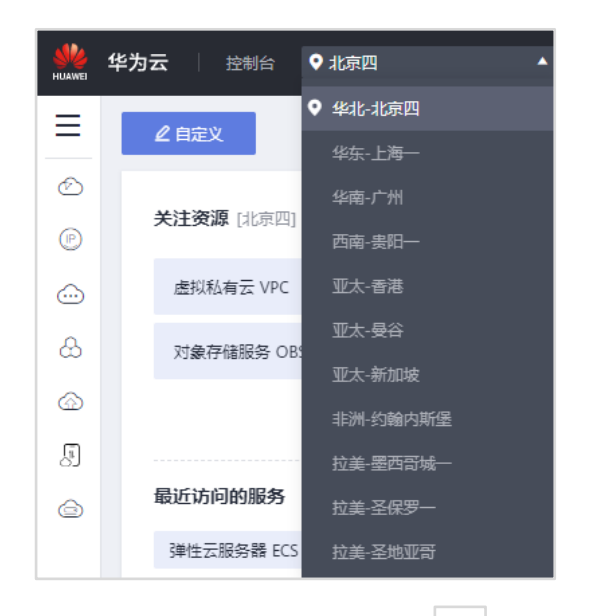

步骤 4 将鼠标悬停于左侧导航栏 — 图标处展开服务列表,然后在服务列表中点击"虚拟 私有云 VPC"项。

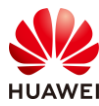

| HUAWE | 华为云 / 控制台   | ♥ 北京四 | •             |            |             | 搜索         |   | Q |
|-------|-------------|-------|---------------|------------|-------------|------------|---|---|
| ≡     | 服务列表        | >     | 请输入名称或者功能查找期  | <b>尼</b> 芬 |             |            | Q |   |
| Ó     | 虚拟私有云 VPC   |       | 最近访问的服务: 弹性云服 | G务器 ECS 虚  | 拟私有云 VPC    |            |   |   |
| P     | 弹性公网IP EIP  |       | 计算            |            | 存储          | 网络         |   |   |
| 6     | 云耀云服务器 HECS |       | 弹性云服务器 ECS    |            | 云硬盘 EVS     | 虚拟私有云 VPC  |   | + |
|       |             |       | 云耀云服务器 HECS   | Ŧ          | 专属分布式存储 DSS | 弹性负载均衡 ELB |   |   |
| 8     | 云数据库 RDS    |       | 裸金属服务器 BMS    |            | 存储容灾服务 SDRS | 云专线 DC     |   |   |

## 步骤 5 点击"虚拟私有云"控制台页面右上角的"创建虚拟私有云"按钮。

| 搜索 | Q | 更多 | 中文 (简体) | Woodrabbit | ⊴48 |
|----|---|----|---------|------------|-----|
|    |   |    | 🕞 使用指南  | 创建虚拟私有     | īZ  |

步骤 6 在创建虚拟私有云的页面中按照下表内容配置虚拟私有云参数。

| 参数      | 配置              |  |
|---------|-----------------|--|
| 区域      | 华北-北京四          |  |
| 名称      | vpc-test        |  |
| 网段      | 192.168.1.0/24  |  |
| 企业项目    | default         |  |
| 默认子网可用区 | 可用区1            |  |
| 默认子网名称  | subnet-test     |  |
| 子网网段    | 如192.168.1.0/24 |  |

步骤 7 配置完成后,点击"立即创建",创建完成后会自动回到 VPC 控制台。

步骤 8 点击 VPC 控制台左侧导航栏的"访问控制" → "安全组",进入安全组控制台。

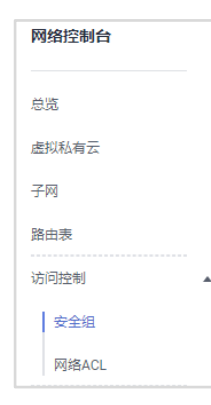

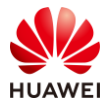

## 步骤9 点击右上角的"创建安全组"。

| 安全组 ⑦ |      |   |    |   | 🕞 使用指南 | 创建安全组 |
|-------|------|---|----|---|--------|-------|
|       | 所有项目 | • | 名称 | • |        | QC    |

步骤 10 在弹出的对话框中按"通用 Web 服务器"配置安全组参数,然后点击"确定"。

| 创建安全组    | ×                                                                            |
|----------|------------------------------------------------------------------------------|
| * 名称     | sg-test                                                                      |
| ★ 模板     | 通用Web服务器 ▼                                                                   |
| 描述       | 通用Web服务器,默认放通22、3389、80、443<br>端口和ICMP协议。适用于需要远程登录、公网<br>ping及用于网站服务的云服务器场景。 |
| 查看模板规则 ▼ |                                                                              |
|          | <b>确</b> 定 取消                                                                |

## 1.2.2 购买 ECS

步骤 1 将鼠标悬停于左侧导航栏 图标处展开服务列表。然后在服务列表中点击"弹性 云服务器 ECS"项。

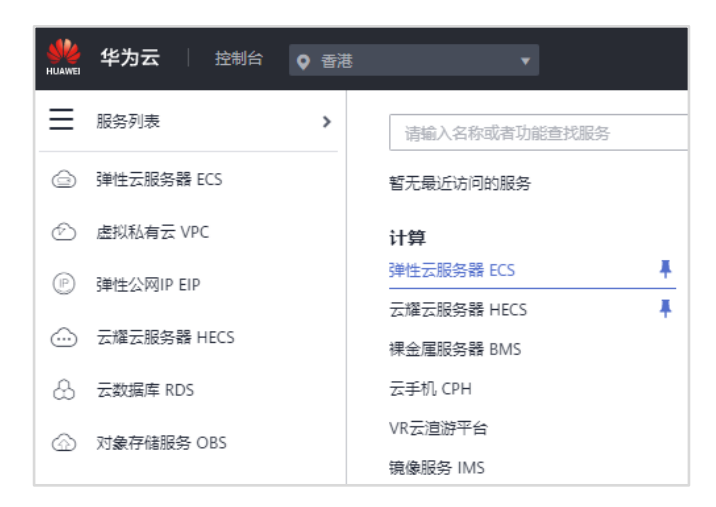

步骤 2 点击弹性云服务器 ECS 控制台页面右上角的 "购买弹性云服务器 ECS" 按钮进入购买页面。

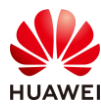

| <br>Q J | 眵 | 中文 (简体) | Woodrabbit |            |
|---------|---|---------|------------|------------|
| ⋪ 最新动   | 応 | 🕞 使用指南  | 购买弹性云服     | <b>段务器</b> |

步骤 3 按照下表内容配置弹性云服务器 ECS 的参数。

| 参数    | 配置                                                   |
|-------|------------------------------------------------------|
| 计费模式  | 按需计费                                                 |
| 区域    | 华北-北京四                                               |
| 可用区   | 可用区1                                                 |
| CPU架构 | 鲲鹏计算                                                 |
| 规格    | 鲲鹏通用计算增强型   kc1.large.2   2vCPUs   4GB               |
| 镜像    | 公共镜像  openEuler openEuler 20.03 64bit with ARM(40GB) |
| 系统盘   | 通用型SSD   40GB                                        |

注意: 这里"区域"的配置是和 VPC 的区域配置保持一致的。

| 步骤 4 | 配置完成后点击 | "下一步: | 网络配置" | , | 进入网络配置, | 按 | 下表配置网络参数 |  |
|------|---------|-------|-------|---|---------|---|----------|--|
|------|---------|-------|-------|---|---------|---|----------|--|

| 参数     | 配置                                |
|--------|-----------------------------------|
| 网络     | vpc-test   subnet-test   自动分配IP地址 |
| 安全组    | sg-test                           |
| 弹性公网IP | 现在购买                              |
| 线路     | 全动态BGP                            |
| 公网带宽   | 按流量计费                             |
| 带宽大小   | 5Mbit/s                           |

步骤 5 配置完成后,点击"下一步:高级配置",按下表配置 ECS 高级配置参数。

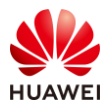

| 参数     | 配置                                       |  |  |  |  |
|--------|------------------------------------------|--|--|--|--|
| 云服务器名称 | openEuler(输入符合规则名称)                      |  |  |  |  |
| 登录凭证   | 密码                                       |  |  |  |  |
| 密码     | 请输入8位以上包含大小写字母、数字和特殊字符的密码,如<br>Euler@123 |  |  |  |  |
| 确认密码   | 请再次输入密码                                  |  |  |  |  |
| 云备份    | 暂不购买                                     |  |  |  |  |
| 云服务器组  | 不配置                                      |  |  |  |  |
| 高级选项   | 不勾选                                      |  |  |  |  |

- 步骤 6 配置完成后点击右下角"下一步:确认配置"。勾选同意协议,然后点击:"立即 购买"。
- 步骤 7 在提交任务成功后,点击"返回云服务器列表",返回 ECS 控制台。

## 1.2.3 通过 ssh 登录系统

步骤1 在 ECS 控制台查看 ECS 弹性公网 IP 地。址。

| 名称/ID                            | 监控 | 可用区 🍸 | 状态 了  | 规格/镜像                                    | IP地址                       | 计费模… 🍞               |
|----------------------------------|----|-------|-------|------------------------------------------|----------------------------|----------------------|
| openEuler 🖉<br>00ad36b3-1920-47a | ⊵  | 可用区1  | → 运行中 | 2vCPUs   4GB   kc1<br>openEuler 20.03 64 | 119.8.238.1<br>192.168.1.1 | 按需计费<br>2020/10/14 . |

步骤 2 在客户端机器操作系统里的 Console 控制台或 Terminal 终端里运行 ssh 命令:

\$ ssh root@119.8.238.181

(注意: 此处的 IP 地址 119.8.238.181 即是刚刚购买的弹性公网 IP 地址。)

在客户端 (本地 PC) 第一次登录时会有安全性验证的提示:

The authenticity of host '119.8.238.181 (119.8.238.181)' can't be established. ECDSA key fingerprint is SHA256:RVxC1cSuMmqLtWdMw4n6f/VPsfWLkT/zDMT2q4qWxc0. Are you sure you want to continue connecting (yes/no)? yes

在这里输入 yes 并按回车键继续:

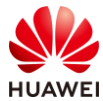

Warning: Permanently added '119.8.238.181' (ECDSA) to the list of known hosts.

Authorized users only. All activities may be monitored and reported. root@119.8.238.181's password:

## 输入密码(注意这里不会有任何回显)并回车,登录后的界面如下所示:

#### Welcome to Huawei Cloud Service

Last login: Wed Aug 19 20:10:20 2020 from 119.3.119.18

Welcome to Huawei Cloud Service

Last login: Wed Aug 19 20:10:20 2020 from 119.3.119.18

Welcome to 4.19.90-2003.4.0.0036.oe1.aarch64

System information as of time: Wed Aug 19 20:19:56 CST 2020

System load:0.00Processes:118Memory used:11.9%Swap used:0.0%Usage On:12%IP address:192.168.1.88Users online:1

[root@openeuler ~]#

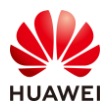

## **2** openEuler 系统环境实验

## 2.1 实验介绍

## 2.1.1 关于本实验

本实验通过运行 shell 命令查看系统信息以达到了解 openEuler 操作系统的目的。另外运行简单的 C 程序和汇编程序以了解基于 ARMv8-64 的开发环境。

## 2.1.2 实验目的

- 了解 openEuler 操作系统的基本信息;
- 了解基于 Kunpeng 架构的 openEuler 操作系统开发环境。

## 2.2 系统编程环境实验

## 2.2.1 查看系统信息

## 步骤1 查看总体架构

[root@openeuler ~]# uname –a Linux openeuler 4.19.90-2003.4.0.0036.oe1.aarch64 #1 SMP Mon Mar 23 19:06:43 UTC 2020 aarch64 aarch64 aarch64 GNU/Linux

可以看到 CPU 的架构是 aarch64。

提示:执行 "uname --help" 可查看更多命令。

## 步骤 2 查看操作系统信息

[root@openeuler ~]# cat /etc/os-release NAME="openEuler" VERSION="20.03 (LTS)" ID="openEuler" VERSION\_ID="20.03" PRETTY\_NAME="openEuler 20.03 (LTS)" ANSI\_COLOR="0;31"

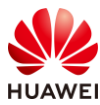

## 步骤 3 查看 CPU 信息

.....

| [root@openeuler ~]# lscpu |               |
|---------------------------|---------------|
| Architecture:             | aarch64       |
| CPU op-mode(s):           | 64-bit        |
| Byte Order:               | Little Endian |
| CPU(s):                   | 2             |
| On-line CPU(s) list:      | 0,1           |
| Thread(s) per core:       | 1             |
| Core(s) per socket:       | 2             |
| Socket(s):                | 1             |
| NUMA node(s):             | 1             |
| Vendor ID:                | HiSilicon     |
| Model:                    | 0             |
| Model name:               | Kunpeng-920   |
| Stepping:                 | 0x1           |
| CPU max MHz:              | 2400.0000     |
| CPU min MHz:              | 2400.0000     |
| BogoMIPS:                 | 200.00        |
| L1d cache:                | 128 KiB       |
| L1i cache:                | 128 KiB       |
| L2 cache:                 | 1 MiB         |
| L3 cache:                 | 32 MiB        |
| NUMA node0 CPU(s):        | 0,1           |
|                           |               |

## 以下文件是在泰山 2280 物理服务器 openEuler 上运行该命令的结果:

| # lscpu              |               |
|----------------------|---------------|
| Architecture:        | aarch64       |
| CPU op-mode(s):      | 64-bit        |
| Byte Order:          | Little Endian |
| CPU(s):              | 128           |
| On-line CPU(s) list: | 0-127         |
| Thread(s) per core:  | 1             |
| Core(s) per socket:  | 64            |
| Socket(s):           | 2             |
| NUMA node(s):        | 4             |
| Vendor ID:           | HiSilicon     |
| Model:               | 0             |
| Model name:          | Kunpeng-920   |
| Stepping:            | 0x1           |
| CPU max MHz:         | 2600.0000     |
| CPU min MHz:         | 200.0000      |
| BogoMIPS:            | 200.00        |
| L1d cache:           | 8 MiB         |
| L1i cache:           | 8 MiB         |
| L2 cache:            | 64 MiB        |
| L3 cache:            | 256 MiB       |

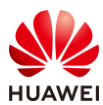

NUMA node0 CPU(s): 0-31 NUMA node1 CPU(s): 32-63 NUMA node2 CPU(s): 64-95 NUMA node3 CPU(s): 96-127 Vulnerability Itlb multihit: Not affected Not affected Vulnerability L1tf: Vulnerability Mds: Not affected Vulnerability Meltdown: Not affected Vulnerability Spec store bypass: Vulnerable Vulnerability Spectre v1: Mitigation; \_\_user pointer sanitization Vulnerability Spectre v2: Not affected Vulnerability Tsx async abort: Not affected Flags: fp asimd evtstrm aes pmull sha1 sha2 crc32 atomics fphp asimdhp cpuid asimdrdm jscvt fcma dcpop asimddp asimdfhm

这里以其 L1、L2 级缓存大小为例分析一下。我们知道鲲鹏 920 有 L1、L2、L3 三级 cache,其 中 L1 的指令 cache(L1I)和数据 cache(L1D)大小都是 64KiB,L2 cache 不区分指令或数据, 大小为 512KiB,L1 和 L2 两级 cache 由各个 CPU core 独享。鲲鹏 920 芯片共有 128 个 core, 故:

L1d cache: 64Kib x 128 = 8192Kib 即 8MiB

L1i cache: 64Kib x 128 = 8192Kib 即 8MiB

L2 cache: 512Kib x 128 = 65536Kib 即 64MiB

扩展知识:在泰山 2280 V2 服务器有 2 个 CPU socket,4 个 NUMA 节点,总核数达到 128 个, L1d/L1i cache 大小分别是 8MiB,L2 cache 大小是 64MiB,主存有 1000G。

## 2.2.2 查看编程环境

.....

下面以 C 程序为例, 比较鲲鹏架构和 x86\_64 架构的不同点。

先查看一下 GCC 版本:

[root@openeuler ~]# gcc --version gcc (GCC) 7.3.0

推荐使用 gcc7.3.0 及以上版本(不低于 4.8.5)。

以下文件包含了将要用到的参考代码:

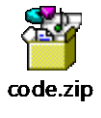

可以用 scp 命令将其从本地拷贝至 ECS,如: scp code.zip root@139.9.118.183:/home/

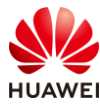

## 2.2.2.1 char 数据类型

## 步骤 1 按以下文件准备源代码

code/ch.c

步骤 2 在 KUNPENG 平台编译并执行

[root@openeuler ~]# gcc ch.c [root@openeuler ~]# ./a.out sizeof ch is 1, 1

char ch = ff, +255, positive

signed char ch = ff, -1, negative unsigned char ch = ff, +255, positive

可见, (1) 由于计算机中的整数用补码表示的原因, -1 在内存中的数值是 0xff。(2) 在鲲鹏平 台上 char 的默认数据类型与 unsigned char 同。

步骤 3 在 x86 平台上进行同样的实验

# gcc ch.c
[root@EulerOS test]# ./a.out
sizeof ch is 1, 1

char ch = ff, -1, negative

signed char ch = ff, -1, negative unsigned char ch = ff, +255, positive

可见,在 x86 平台上, char 的默认数据类型与 signed char 同。

其实, C语言标准并没有规定 char 应该是 unsigned char 还是 signed char:

"The C standards do say that "char" may either be a "signed char" or "unsigned char" and it is up to the compilers implementation or the platform which is followed."

所以,在C语言中, char 类型是不是相当于 unsigned char 和 signed char **泛型**,即仅仅代表一个 8bit 位数的集合,至于这个集合的具体含义,是 unsigned char 还是 signed char,那是和C 编译器与 CPU 指令集都有关的,可以看出:**信息就是上下文**。

#### 步骤 4 编译时指定 char 的类型

[root@openeuler ~]# gcc -fsigned-char test\_char.c

重新运行看看结果。

步骤 5 在 x86 平台上指定 char 的类型

# gcc -funsigned-char test\_char.c

查看运行结果。

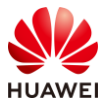

在软件行业有一个灵丹妙药,即"**再加一层**",gcc参数-f算不算是被加上的那一层?

## 2.2.2.2 ARMv8-64 架构的汇编指令和机器指令

由于 KUNPENG 处理器是基于 ARMv8-64 架构,此小节查看 C 程序编译后的汇编指令并与 X86\_64 架构下的汇编指令比较。

步骤1 按照以下文件准备源代码

code/abc.c

步骤 2 编译源文件

[root@openeuler ~]# gcc abc.c

#### 步骤3 查看程序执行结果是否正确

[root@openeuler ~]# ./a.out c = 3

步骤4 生成汇编文件

[root@openeuler ~]# gcc -S abc.c [root@openeuler ~]# ls abc.c abc.s a.out

查看生成的.s汇编语言文件,能否找出 C 源文件对应的汇编代码?

在 x86\_64 的机器上进行同样的实验, 查看两次的汇编代码各有什么特点?

步骤 5 用 objdump 命令观察机器码

[root@openeuler ~]# gcc -g abc.c [root@openeuler ~]# objdump -S ./a.out

请查看与汇编代码对应的机器码。

在 X86\_64 机器的 Linux 操作系统上进行同样的实验,观察两者的机器码,你能说出精简指令 集和复杂指令集各自的特点吗?

## 2.2.2.3 C 代码中的汇编语句

步骤1 按以下文件内容准备源代码

code/add.c

步骤2 编译并执行

[root@openeuler ~]# gcc -o add add.c [root@openeuler ~]# ./add 2 3

2 + 3 = 5

试着将代码中 32 位的寄存器 Wn 换成 64 位的寄存器 Xn 再重新编译运行一遍。

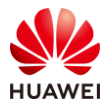

## 2.2.2.4 纯汇编程序

## 步骤1 按以下文件内容编辑源代码

code/hello.s

步骤2编译、链接

[root@openeuler ~]# as -o hello.o hello.s
[root@openeuler ~]# ld -o hello hello.o
ld: warning: cannot find entry symbol \_start; defaulting to 0000000004000b0

#### 此处的警告信息请忽略。

## 步骤3 执行程序

[root@openeuler ~]#./hello Hello openEuler!

分析各个汇编语句的作用,写出 x86 平台同样功能的汇编代码。

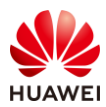

## **3** iSulad 实验

## 3.1 实验介绍

## 3.1.1 关于本实验

本实验介绍如何在弹性云服务器上安装 iSulad 及其有关容器生命周期的基本操作。同时,尝试使用 iSula 容器镜像构建工具 isula-build 构建自己的容器镜像。

## 3.1.2 实验目的

- 学会安装 iSula 容器引擎 isulad;
- 学会如何建立、运行、停止以及删除一个容器;
- 学会用 isula-build 构建自己的容器镜像并运行之。

## 3.1.3 参考资料

https://openeuler.org/zh/docs/20.03\_LTS/docs/Container/container.html https://gitee.com/openeuler/iSulad https://gitee.com/openeuler/isula-build

## 3.2 安装 isulad

## 3.2.1 安装

## 步骤1 用 yum 命令安装

[root@openeuler ~]# yum install -y iSulad

## 3.2.2 启动并查看版本

## 步骤1 用 systemctl start 命令启动

[root@openeuler ~]# systemctl start isulad

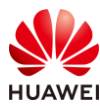

## 步骤2 查看状态

[root@openeuler ~]# systemctl status isulad

## 步骤3 查看版本

[root@openeuler ~]# isula version

#### Client:

| Version:    | 2.0.0                                    |
|-------------|------------------------------------------|
| Git commit: | 5bf7c66ad4f7095156e87ca455da016f57c3e60f |
| Built:      | 2020-03-23T21:35:55.821352180+00:00      |

#### Server:

| Version:    | 2.0.0                                    |
|-------------|------------------------------------------|
| Git commit: | 5bf7c66ad4f7095156e87ca455da016f57c3e60f |
| Built:      | 2020-03-23T21:35:55.821352180+00:00      |

#### OCI config:

Version: 1.0.1 Default file: /etc/default/isulad/config.json

## 步骤4 查看帮助

[root@openeuler ~]# isula --help

## 3.3 容器与镜像管理

## 3.3.1 准备工作

## 步骤 1 安装 JSON 格式数据处理工具

[root@openeuler ~]# yum install -y jq

#### 步骤 2 修改 isulad 的配置文件

[root@openeuler ~]# mkdir iSula && cd iSula

#### openEuler 操作系统实验手册

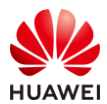

{

```
[root@openeuler iSula]# cp /etc/isulad/daemon.json /etc/isulad/daemon.json.origin
                                                   #在此处修改
```

```
第21页
```

```
[root@openeuler iSula]# vi /etc/isulad/daemon.json
[root@openeuler iSula]# cat /etc/isulad/daemon.json
     "group": "isulad",
     "default-runtime": "lcr",
     "graph": "/var/lib/isulad",
     "state": "/var/run/isulad",
     "engine": "lcr",
     "log-level": "ERROR",
     "pidfile": "/var/run/isulad.pid",
     "log-opts": {
         "log-file-mode": "0600",
         "log-path": "/var/lib/isulad",
         "max-file": "1",
         "max-size": "30KB"
     },
     "log-driver": "stdout",
     "hook-spec": "/etc/default/isulad/hooks/default.json",
     "start-timeout": "2m",
     "storage-driver": "overlay2",
     "storage-opts": [
         "overlay2.override_kernel_check=true"
     ],
     "registry-mirrors": [
         "hub.oepkgs.net"
     ],
     "insecure-registries": [
     ],
     "pod-sandbox-image": "",
     "image-opt-timeout": "5m",
     "image-server-sock-addr": "unix:///var/run/isulad/isula_image.sock",
     "native.umask": "secure",
     "network-plugin": "",
     "cni-bin-dir": "",
     "cni-conf-dir": "",
     "image-layer-check": false,
     "use-decrypted-key": true,
     "insecure-skip-verify-enforce": false
```

在上述文件中,我们设"registry-mirrors"的值为"hub.oepkgs.net"。(hub.oepkgs.net 为 openEuler 社区与中科院软件所共建的、开源免费的容器镜像仓库)

## 步骤3 检查配置文件合法性

}

[root@openeuler iSula]# cat /etc/isulad/daemon.json | jq

如果配置文件的内容能正确显示出来,即表示其格式合法。

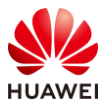

## 步骤4 重启 isulad 服务

[root@openeuler iSula]# systemctl restart isulad

## 3.3.2 运行容器 busybox

## 步骤1 用 isula run 命令直接运行

[root@openeuler iSula]# isula run busybox echo "hello world" Unable to find image 'busybox' locally Image "busybox" pulling Image "219ee5171f8006d1462fa76c12b9b01ab672dbc8b283f186841bf2c3ca8e3c93" pulled hello world

由于这是第一次运行,所以会拉取 busybox 的镜像,然后会运行它的一个实例,并且调用 echo 命令打印 hello world 字符串。(按:由于 oepkgs 目前只有 x86 的 busybox 镜像,在鲲鹏 平台上运行这一步会提示错误,请忽略这一步。)

## 查看其镜像:

| [root@openeuler iSula]# isula images |        |              |                     |          |  |  |
|--------------------------------------|--------|--------------|---------------------|----------|--|--|
| REPOSITORY                           | TAG    | IMAGE ID     | CREATED             | SIZE     |  |  |
| busybox                              | latest | 219ee5171f80 | 2020-12-04 06:19:53 | 1.385 MB |  |  |
| 以上输出表明这一阶段的安装                        | 成功了,   | 下面继续验证其他     | 的一些命令。              |          |  |  |

## 3.3.3 运行容器 openeuler:20.09

## 步骤1 创建容器并启动之

#### 创建容器:

[root@openeuler iSula]# isula create -it openeuler/openeuler:20.09 Unable to find image 'openeuler/openeuler:20.09' locally Image "openeuler/openeuler:20.09" pulling Image "8c788f4bfb7290e434b2384340a5f9811db6ed302f9247c5fc095d6ec4fc8f32" pulled e91e5359be653f534312bc2b4703dcc6c4ca0436ac7819e09e1ff0e75ee1d733

## 由于没有运行容器,所以利用 isula ps 命令无法找到刚刚创建的容器:

| [root@openeuler iSula]# isula ps |         |         |        |       |       |
|----------------------------------|---------|---------|--------|-------|-------|
| CONTAINER IDIMAGE                | COMMAND | CREATED | STATUS | PORTS | NAMES |
|                                  |         |         |        |       |       |
| 可以使用 isula pa –a 命令可以            | 找到刚刚创建的 | 容器:     |        |       |       |
| [root@ecs-cdf3 ~]# isula ps -a   |         |         |        |       |       |

| CONTAINER IDIMAGE     | COMMAND                       | CREATED         | STATUS    | PORTS | S NAMES |
|-----------------------|-------------------------------|-----------------|-----------|-------|---------|
| e91e5359be65          | openeuler/openeuler:20.09 "/b | oin/bash"       | 8 seconds | ago   | Created |
| e91e5359be653f534312b | c2b4703dcc6c4ca0436ac7819e0   | 9e1ff0e75ee1d73 | 33        |       |         |

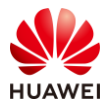

#### 启动容器:

[root@openeuler iSula]# isula start e91e5359be65

## 由于已经运行容器,可以利用 isula ps 命令查找运行中的容器

[root@openeuler iSula]# isula ps NAMES CONTAINER IDIMAGE COMMAND CREATED STATUS PORTS e91e5359be65 openeuler/openeuler:20.09 "/bin/bash" 30 seconds ago Up 4 seconds e91e5359be653f534312bc2b4703dcc6c4ca0436ac7819e09e1ff0e75ee1d733

#### 执行命令输出容器系统版本信息:

[root@ecs-cdf3 ~]# isula exec e91e5359be65 cat /etc/os-release NAME="openEuler" VERSION="20.09" ID="openEuler" VERSION\_ID="20.09" PRETTY\_NAME="openEuler 20.09" ANSI\_COLOR="0;31"

#### 可以看到我们在 openeuler 20.03 系统上成功运行 openeuler 20.09 系统容器。

## 步骤2 直接运行

[root@openeuler iSula]# isula run openeuler/openeuler:20.09 cat /etc/os-release NAME="openEuler" VERSION="20.09" ID="openEuler" VERSION\_ID="20.09" PRETTY\_NAME="openEuler 20.09" ANSI COLOR="0;31"

## 同样我们可以看到和步骤一相同的输出。

## 步骤3 交互式运行

[root@openeuler iSula]# isula run -it openeuler/openeuler:20.09 Welcome to 4.19.90-2003.4.0.0036.oe1.x86\_64

System information as of time: Wed 27 Jan 2021 11:13:26 AM CST

System load: 0.02 Processes: 5 Memory used: 6.9% Swap used: 0.0% Usage On: 9% Users online: 0

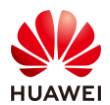

```
[root@localhost /]# ls
bin dev etc home lib lib64 media mnt opt proc root run sbin srv sys tmp usr var
[root@localhost /]# uname -a
Linux localhost 4.19.90-2003.4.0.0036.oe1.aarch64 #1 SMP Mon Mar 23 19:06:43 UTC 2020 aarch64 GNU/Linux
[root@localhost /]# ifconfig
lo: flags=73<UP,LOOPBACK,RUNNING> mtu 65536
        inet 127.0.0.1 netmask 255.0.0.0
        inet6 ::1 prefixlen 128 scopeid 0x10<host>
        loop txqueuelen 1000 (Local Loopback)
        RX packets 0 bytes 0 (0.0 B)
        RX errors 0 dropped 0 overruns 0 frame 0
        TX packets 0 bytes 0 (0.0 B)
        TX errors 0 dropped 0 overruns 0 carrier 0 collisions 0
[root@localhost /]# cat /etc/os-release
NAME="openEuler"
VERSION="20.09"
ID="openEuler"
VERSION_ID="20.09"
PRETTY_NAME="openEuler 20.09"
ANSI_COLOR="0;31"
[root@localhost /]# exit
exit
```

## 以上浅色字表示在容器中运行。

## 步骤 4 暂停/恢复一个容器

[root@openeuler iSula]# isula pause e91e5359be65 e91e5359be65 [root@openeuler iSula]# isula unpause e91e5359be65 e91e5359be65

## 步骤 5 先停止, 再删除一个容器

[root@openeuler iSula]# isula stop e91e5359be65 e91e5359be65 [root@openeuler iSula]# isula rm e91e5359be65 e91e5359be653f534312bc2b4703dcc6c4ca0436ac7819e09e1ff0e75ee1d733

## 步骤 6 查看正在运行着的容器

[root@openeuler iSula]# isula psCONTAINER IDIMAGECOMMANDCREATEDSTATUSPORTSNAMES6c1d81467d33openeuler/openeuler:20.09"/bin/bash"37 minutes agoUp 37 minutes6c1d81467d3367a90dd6e388a16c80411d4ba76316d86b6f56463699306e1394

## 步骤 7 强制删除运行中的容器

[root@openeuler iSula]# isula rm -f 6c1d81467d33 6c1d81467d3367a90dd6e388a16c80411d4ba76316d86b6f56463699306e1394

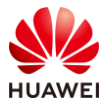

#### 第25页

## 步骤8 查看所有容器(包含运行中的容器)

[root@openeuler iSula]# isula ps -a CONTAINER IDIMAGE COMMAND CREATED **STATUS** PORTS NAMES bb85ce20525d openeuler/openeuler:20.09 "/bin/bash" 57 seconds ago Up 57 seconds bb85ce20525db387c81c94e7a0865fccbf868a35ca4ba0dd077c0bba4a9c379a 3139ce089c56 openeuler/openeuler:20.09 "/bin/bash" 4 seconds ago Created 3139ce089c56567ba877f11cba3dbb9dbdcd68cf4cdc4ded701451a23a4cc38e

## 步骤 9 先将关联到镜像的容器销毁

[root@openeuler iSula]# isula rm -f bb85ce20525d 3139ce089c56 bb85ce20525db387c81c94e7a0865fccbf868a35ca4ba0dd077c0bba4a9c379a 3139ce089c56567ba877f11cba3dbb9dbdcd68cf4cdc4ded701451a23a4cc38e

## 步骤 10 然后删除镜像

[root@openeuler iSula]# isula rmi openeuler/openeuler:20.09 Image " openeuler/openeuler:20.09" removed

如果这一步骤失败,请先将所有容器删除后再运行此命令。

## 3.4 使用 isula-build 构建容器镜像

目前为止,我们使用的容器镜像都是从 hub.oepkgs.net 下载的已经构建好的容器镜像,下面我 们尝试使用 iSula 提供的容器镜像构建工具 isula-build,构建自己的容器镜像并运行。

## 3.4.1 安装 isula-build

步骤1 检查yum源

[root@openeuler iSula]# tail /etc/yum.repos.d/openEuler\_aarch64.repo [update] name=update baseurl=http://repo.openeuler.org/openEuler-20.03-LTS/update/\$basearch/ enabled=0 gpgcheck=1 gpgkey=http://repo.openeuler.org/openEuler-20.03-LTS/OS/\$basearch/RPM-GPG-KEY-openEuler 将文件中[update]节的 enable=0 改为 enable=1 并保存。 [root@openeuler ~]# yum repolist | grep update

update update

从输出中可以看到 update 赫然纸上。

步骤 2 用 yum 命令安装 isula-build

[root@openeuler iSula]# yum install -y isula-build

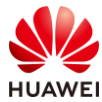

## 步骤 3 安装 docker-runc

[root@openeuler iSula]# yum install -y docker-runc

## 步骤4 用 systemctl start 命令启动

[root@openeuler iSula]# systemctl start isula-build

#### 步骤5 查看版本

[root@openeuler iSula]# isula-build version

| Client:     |                          |
|-------------|--------------------------|
| Version:    | 0.9.2                    |
| Go Version: | go1.13.3                 |
| Git Commit: | a96cf18                  |
| Built:      | Thu Aug 25 01:08:45 2020 |
| OS/Arch:    | linux/arm64              |

#### Server:

| Version:    | 0.9.2                    |
|-------------|--------------------------|
| Go Version: | go1.13.3                 |
| Git Commit: | a96cf18                  |
| Built:      | Thu Aug 25 01:08:45 2020 |
| OS/Arch:    | linux/arm64              |

## 步骤6 修改配置

修改/etc/isula-build/registries.toml,将 hub.oepkgs.net 加入到 isula-build 可搜索的镜像仓库列表 里:

# vi /etc/isula-build/registries.toml ..... [registries.search] registries = ["hub.oepkgs.net"]

.....

#### 当然,如果有不同的镜像仓库也可以配置不同的镜像仓库。

#### 重启 isula-build 服务:

[root@openeuler iSula]# systemctl restart isula-build

#### 查看配置:

[root@openeuler iSula]# isula-build info -H General:

MemTotal: 3.6 GB MemFree: 1.33 GB SwapTotal: 0 B SwapFree: 0 B

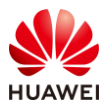

| OCI Runtime: r     | unc                   |
|--------------------|-----------------------|
| DataRoot: /        | 'var/lib/isula-build/ |
| RunRoot:           | /var/run/isula-build/ |
| Builders: 0        |                       |
| Goroutines: 1      | 1                     |
| Store:             |                       |
| Storage Driver:    | overlay               |
| Backing Filesyste  | m: extfs              |
| Registry:          |                       |
| Search Registries  | :                     |
| hub.oepkgs.ne      | t                     |
| Insecure Registrie | es:                   |
|                    |                       |

在 Search Registries 配置项里看到"hub.oepkgs.net"赫然纸上。

至此, isula-build 安装完成。

## 3.4.2 构建容器镜像并导入到 isulad

## 步骤1 创建 Dockerfile

## 创建 "Dockerfile" 的文件:

[root@openeuler iSula]# mkdir –p /home/test/ && cd /home/test/ [root@openeuler test]# vi Dockerfile #在此编辑文件内容 [root@openeuler iSula]# cat Dockerfile FROM openeuler/openeuler:20.09 COPY hello.sh /usr/bin/ CMD ["sh", "-c", "/usr/bin/hello.sh"]

这里我们是在在/home/test 目录下创建 Dockerfile 文件的。

编辑 Dockerfile 中出现的 hello.sh 脚本,它将被加到原有的 openeuler:20.09 镜像中以构建出我 们自己的镜像:

[root@openeuler test]# vi hello.sh #在此编辑文件 [root@openeuler test]# cat hello.sh #!/bin/sh echo "hello, isula-build!"

#### 修改文件属性:

[root@openeuler test]# chmod +x hello.sh

验证: [root@openeuler test]# ls -l total 8 -rw------ 1 root root 91 Jan 27 15:09 Dockerfile -rwx------ 1 root root 37 Jan 27 15:10 hello.sh

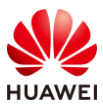

## 以上即是我们刚刚创建的 2 个文件。

#### 步骤 2 构建容器镜像

用 isula-build 构建我们自己的容器镜像并导入到 isulad, 镜像命名为 hello-isula-build:v0.1:

[root@openeuler test]# isula-build ctr-img build -f ./Dockerfile -o isulad:hello-isula-build:v0.1

STEP 1: FROM openeuler/openeuler:20.09

STEP 2: COPY hello.sh /usr/bin/

STEP 3: CMD ["sh", "-c", "/usr/bin/hello.sh"]

...

Build success with image id: 093721586033ee24966cea91d8276b1cd1cf07240fd770a702e6d2d77577cb7f

## 步骤3 查询构建出来的容器镜像

[root@openeuler test]# isula-build ctr-img images

[root@openeuler test]# isula-build ctr-img images

|                          |                |          |              |                     |       | -      |
|--------------------------|----------------|----------|--------------|---------------------|-------|--------|
| REPOSITORY               |                | TAG      | IMAGE ID     | CREATED             |       | SIZE   |
| hello-isula-build        |                | v0.1     | 093721586033 | 2021-01-27 07:09:2  | 3     | 550 MB |
| hub.oepkgs.net/openeu    | ıler/openeuler | 20.09    | 8c788f4bfb72 | 2020-09-28 04:27:3  | 7     | 550 MB |
| [root@openeuler test]# i | isula images   |          |              |                     |       | -      |
| REPOSITORY               | TAG            | IMAGE ID | CRE          | ATED                | SIZE  |        |
| hello-isula-build        | v0.1           | 09372158 | 36033        | 2020-01-27 15:09:23 | 524.4 | 66 MB  |
|                          |                |          |              |                     |       |        |

可以看到,isula-build ctr-img images 可以查询到构建出来的容器镜像,同时,isula images 命令 也可以查询到从 isula-build 导入到 isulad 的容器镜像

## 步骤4 启动容器

我们使用自己构建出来的容器镜像来启动容器,按照预期,容器进程会打印出"hello, isulabuild!":

[root@openeuler test]# isula run hello-isula-build:v0.1 hello, isula-build!

## 3.4.3 扩展实验: isula-build 的其他镜像导出方式

在前述步骤中构建了自己的容器镜像 hello-isula-build:v0.1,并将容器镜像导出到 isulad 启动容器。isula-build 除了能将容器镜像导出到 isulad 之外,还可以:

- 导出到远端仓库
- 导出到 docker daemon
- 导出到本地压缩包
- 导出到 isula-build 的本地存储

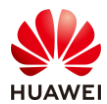

## 可以通过 isula-build 的命令行帮助, 查看这些导出方式:

[root@openeuler test]# isula-build ctr-img build --help Build container images Usage: isula-build ctr-img build [FLAGS] PATH Examples: isula-build ctr-img build -f Dockerfile . isula-build ctr-img build -f Dockerfile -o docker-archive:name.tar:image:tag . isula-build ctr-img build -f Dockerfile -o docker-daemon:image:tag . isula-build ctr-img build -f Dockerfile -o docker://registry.example.com/repository:tag . isula-build ctr-img build -f Dockerfile -o isulad:image:tag . isula-build ctr-img build -f Dockerfile -o build-static='build-time=2020-06-30 15:05:05' .

#### 可以按照命令行帮助信息中给出的详细示例进行练习。

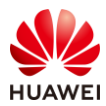

## **4** 智能优化引擎 A-Tune 实验

## 4.1 实验介绍

## 4.1.1 关于本实验

本实验介绍如何在一个虚拟机(或 ECS)上安装并运行 A-Tune 智能优化引擎,以及它的一些基本操作。

## 4.1.2 实验目的

- 学会在 ECS 上安装 A-Tune 引擎 atuned;
- 了解 A-Tune 引擎的基本操作。

## 4.1.3 参考资料

https://gitee.com/openeuler/A-Tune https://openeuler.org/zh/docs/20.03\_LTS/docs/A-Tune/A-Tune.html

## 4.2 安装和启动 A-Tune

## 4.2.1 安装

步骤 1 打开源码自带的 README 文件

用浏览器打开如下链接并参考其源码安装方式:

https://gitee.com/openeuler/A-Tune/blob/master/README-zh.md

## 步骤 2 安装依赖包

## 安装依赖系统软件包:

[root@openeuler~]# yum install -y golang-bin python3 perf sysstat hwloc-gui 安装 python 依赖包:

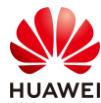

[root@openeuler ~]# yum install -y python3-dict2xml python3-flask-restful python3-pandas python3-scikit-optimize python3-xgboost python3-pyyaml

## 步骤 3 下载 A-Tune 的源代码

[root@openeuler ~]# git clone https://gitee.com/openeuler/A-Tune.git

该命令会在当前目录创建一个 A-Tune 的目录并将 A-Tune 源代码的 master 分支下载到该目录。

#### 步骤4 编译及安装

编译:

[root@openeuler ~]# cd A-Tune [root@openeuler A-Tune]# make models [root@openeuler A-Tune]# make

安装:

[root@openeuler A-Tune]# make collector-install [root@openeuler A-Tune]# make install

注意:编译过程会花一定时间,请耐心等待。

## 4.2.2 启动

## 步骤1 修改 A-Tune 的配置文件

[root@openeuler A-Tune]# ip addr 1: lo: <LOOPBACK,UP,LOWER\_UP> mtu 65536 qdisc noqueue state UNKNOWN group default qlen 1000 link/loopback 00:00:00:00:00 brd 00:00:00:00:00 inet 127.0.0.1/8 scope host lo valid\_Ift forever preferred\_Ift forever inet6 ::1/128 scope host valid\_Ift forever preferred\_Ift forever 2: eth0: <BROADCAST,MULTICAST,UP,LOWER\_UP> mtu 1500 qdisc mq state UP group default qlen 1000 link/ether fa:16:3e:4a:a6:5c brd ff:ff:ff:ff: inet 192.168.1.168/24 brd 192.168.1.255 scope global dynamic noprefixroute eth0 valid\_Ift 31531667sec preferred\_Ift 31531667sec inet6 fe80::f816:3eff:fe4a:a65c/64 scope link valid\_Ift forever preferred\_Ift forever

[root@openeuler A-Tune]# fdisk -l | grep dev Disk /dev/vda: 40 GiB, 42949672960 bytes, 83886080 sectors /dev/vda1 2048 2099199 2097152 1G EFI System /dev/vda2 2099200 83884031 81784832 39G Linux filesystem

从以上命令看到系统磁盘为 vda。

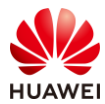

### 下面修改/etc/atuned/atuned.cnf 中的 network 配置和 disk 配置。

[root@openeuler A-Tune]# vim /etc/atuned/atuned.cnf #在此命令中修改配置 [root@openeuler A-Tune]# cat /etc/atuned/atuned.cnf

[system] # the disk to be analysis disk = vda

.....

# the network to be analysis network = eth0 .....

以上命令根据实际情况将 disk 置为 vda,将 network 置为 eth0。

## 步骤2 启动服务

#### 加载并启动 atuned 和 atune-engine 服务:

[root@openeuler A-Tune]# systemctl daemon-reload [root@openeuler A-Tune]# systemctl start atuned [root@openeuler A-Tune]# systemctl start atune-engine

#### 查看 atuned 和 atune-engine 服务状态:

[root@openeuler A-Tune]# systemctl status atuned

atuned.service - A-Tune Daemon Loaded: loaded (/usr/lib/systemd/system/atuned.service; disabled; vendor preset: disabled) Active: active (running) since Thu 2020-07-30 21:44:43 CST; 2min 33s ago Main PID: 10275 (atuned) Tasks: 13 Memory: 88.6M CGroup: /system.slice/atuned.service ├-10275 /usr/bin/atuned L10282 python3 /usr/libexec/atuned/analysis/app.py /etc/atuned/atuned.cnf [root@aarch64 A-Tune]# systemctl status atune-engine • atune-engine.service - A-Tune AI service Loaded: loaded (/usr/lib/systemd/system/atune-engine.service; disabled; vendor preset: disabled) Active: active (running) since Sat 2021-01-16 22:04:33 CST; 37s ago Main PID: 6025 (python3) Tasks: 2 Memory: 97.7M CGroup: /system.slice/atune-engine.service

> ├-6025 /usr/bin/python3 /usr/libexec/atuned/analysis/app\_engine.py /etc/atuned/engine.cnf └-6041 /usr/bin/python3 -c from multiprocessing.semaphore\_tracker import main;main(3)

注意:有时需要按"q"或"Q"键从查看信息的状态中退出。

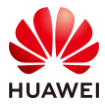

## 4.3 运行 atune-adm 命令

## 4.3.1 查看版本

## 步骤1 查看 atune-adm 版本信息

[root@openeuler A-Tune]# atune-adm --version atune-adm version 0.3(ea0c705)

## 4.3.2 查询负载类型

## 步骤1 查询 profile

[root@openeuler A-Tune]# atune-adm list

查询系统当前支持的 profile,以及 profile 所处的状态。

## 4.3.3 分析负载类型并自优化

## 步骤1 负载类型识别

[root@aarch64 A-Tune]# atune-adm analysis --characterization

1. Analysis system runtime information: CPU Memory IO and Network...

.....

2. Current System Workload Characterization is default

采集系统的实时统计数据并进行负载类型识别。

注意:识别出的当前负载类型为 default,由于系统当前并没有什么运行特定任务,所以这是符合实际情况的。

#### 步骤 2 负载类型识别及自动优化

[root@aarch64 A-Tune]# atune-adm analysis

1. Analysis system runtime information: CPU Memory IO and Network...

2. Current System Workload Characterization is default

3. Build the best resource model...

4. Match profile: default-default

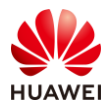

5. bengin to set static profile [SUGGEST] Bios [SUGGEST] Bootloader effect. [SUCCESS] memory [SUGGEST] Kernel CONFIG\_NUMA\_AWARE\_SPINLOCKS to y Completed optimization, please restart application!

please change the BIOS configuration NUMA to Enable Need reboot to make the config change of grub2

memory num is 1, the memory slot is full please change the kernel configuration

以上命令使用默认的模型进行应用识别,并进行自动优化。

## 4.3.4 系统信息查询

## 步骤1 检查系统当前信息

[root@openeuler A-Tune]# atune-adm check

检查系统当前的 CPU、BIOS、OS、网卡等信息。

## 步骤 2 查看 A-Tune 的其他命令

A-Tune 的其他命令使用详见 atune-adm help 信息:

[root@aarch64 A-Tune]# atune-adm help

## 4.3.5 离线业务自调优

本实验通过 A-Tune 的离线自调优功能选出最优的压缩算法及其配置。请参考 A-Tune/examples/tuning/compress 目录中的 README 文件。

## 步骤1 下载压缩文件样本

[root@openeuler A-Tune]# cd ./examples/tuning/compress [root@openeuler compress]# wget http://cs.fit.edu/~mmahoney/compression/enwik8.zip

此处下载一个名为 enwik8.zip 的压缩文件到指定目录(即当前目录 A-

Tune/examples/tuning/compress),该文件作为一个样本压缩了大量的文本内容:

[root@aarch64 compress]# ls \*.zip enwik8.zip

## 步骤 2 调优前的参数配置

[root@openeuler compress]# sh prepare.sh enwik8.zip

此处运行一个 prepare.sh 脚本,该脚本解压缩 enwik8.zip 文件并进行一些参数设置,例如 compress\_client.yaml 文件中 time 的权重为 20, compress\_ratio 的权重为 80,表明本次优化目 标偏重压缩率。

注意:这个脚本简化了繁杂的人工配置,具体的操作步骤请打开脚本的源代码进行学习。我们同样需要细致研究另一个脚本 compress.py,先备份该文件:

[root@openeuler compress]# cp compress.py{,.bak}

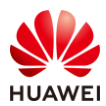

## 步骤 3 进行 tuning 以找到最优配置

[root@openeuler compress]# atune-adm tuning --project compress --detail compress\_client.yaml Start to benchmark baseline...

1.Loading its corresponding tuning project: compress

2.Start to tuning the system.....

Current Tuning Progress.....(1/20)

.....

The final optimization result is: compressLevel=1,compressMethod=gzip The final evaluation value is: time=1.39,compress\_ratio=2.36

Baseline Performance is: (time:4.62,compress\_ratio:2.74)

**Tuning Finished** 

此命令开启针对本压缩应用的自动化调优,调优结果反映在了参数 compressLevel 和 compressMethod 的设置上,对比调优前后的 compress.py 文件:

# diff compress.py compress.py.bak

12,13c12,13

< compressLevel=1

< compressMethod="gzip"

----

> compressLevel=6

> compressMethod="zlib"

注意: 以上对比结果可能会因为各自具体的运行环境而有所不同。

## 步骤4 还原系统配置

[root@openeuler compress]# atune-adm tuning --restore --project compress

通过此命令恢复到了本次 tuning 调优前的配置,即 compressLevel 和 compressMethod 的设置。

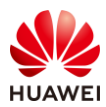

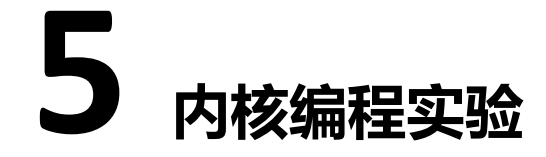

## 5.1 实验介绍

## 5.1.1 关于本实验

本实验在鲲鹏云 ECS 上编译、安装 openEuler 操作系统内核并编写一个简单的内核模块以验证 安装是否成功。

## 5.1.2 实验目的

- 熟悉 openEuler 内核的编译与安装;
- 了解内核模块编程的过程。

## 5.2 内核编程实验

## 5.2.1 内核的编译与安装

## 步骤1 安装工具,构建开发环境:

[root@openEuler ~]# yum group install -y "Development Tools" [root@openEuler ~]# yum install -y bc [root@openEuler ~]# yum install -y openssl-devel

## 步骤 2 备份 boot 目录以防后续步骤更新内核失败

[root@openEuler ~]# tar czvf original\_boot.tgz /boot/

#### 保存当前内核版本信息

[root@openEuler ~]# uname -r > uname\_r.log

#### 步骤1 获取内核源代码并解压

[root@openEuler ~]# wget https://gitee.com/openeuler/kernel/repository/archive/kernel-4.19.zip [root@openEuler ~]# unzip kernel-4.19.zip

#### 步骤 2 编译内核

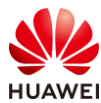

[root@openEuler ~]# cd kernel

在这里,我们按源代码文件 kernel/arch/arm64/configs/openeuler\_defconfig 的配置配置内核。

[root@openEuler kernel]# make help | grep Image

\* Image.gz - Compressed kernel image (arch/arm64/boot/Image.gz)

Image - Uncompressed kernel image (arch/arm64/boot/Image)

首先,我们查看了可编译的 Image。

[root@openEuler kernel]# make openeuler\_defconfig

[root@openEuler kernel]# make -j4 Image modules dtbs

这一步是编译内核的 Image、modules 和 dtbs。

## 步骤 3 安装内核

.....

[root@openEuler kernel]# make modules\_install

INSTALL sound/soundcore.ko

DEPMOD 4.19.154

[root@openEuler kernel]# make install

/bin/sh ./arch/arm64/boot/install.sh 4.19.154 \

arch/arm64/boot/Image System.map "/boot"

dracut-install: Failed to find module 'xen-blkfront'

dracut: FAILED: /usr/lib/dracut/dracut-install -D /var/tmp/dracut.tlldPu/initramfs --kerneldir /lib/modules/4.19.154/ -m virtio\_gpu xen-blkfront xen-netfront virtio\_blk virtio\_scsi virtio\_net virtio\_pci virtio\_ring virtio

注意: 忽略最后一步 "make install" 时出现的错误。

步骤 4 以 VNC 登录 ECS

| 名称/ID                                    | 监控               | 可用区 🏹                  | 状态 🍞          | 规格   | /镜像                                                     |
|------------------------------------------|------------------|------------------------|---------------|------|---------------------------------------------------------|
| □ <u>openEuler</u> <u>2</u><br>5e4b28a □ | openEu<br>5e4b28 | ler<br>a8-e74c-4e62-80 | df5-f911704b7 | ′df1 | PUs   8GB   kc1.xlarge.2<br>1Euler 20.03 64bit with ARM |

在控制台"弹性云服务器 ECS"的页面中点击刚刚创建的虚拟机"openEuler"的名字超链接, 在新打开的页面中点击"远程登录"按钮:

| 搜索 |    | Q  | 更多中文 | て (简体) 🛛 🖮 |      | ≥61 |
|----|----|----|------|------------|------|-----|
|    | 开机 | 关机 | 重启   | 远程登录       | 更多 ▼ | С   |

然后以控制台提供的 VNC 方式登录:

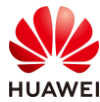

| 登录Linux弹性云服务器                                                                                          |
|----------------------------------------------------------------------------------------------------|
| 使用CloudShell登录 New!                                                                                    |
| 优势:操作更流畅,命令支持复制粘贴<br>绑定弹性公网IP的云服务器推荐使用此登录方式。<br>请确保安全组已放通CloudShell连接实例使用的端口(默认使用22端口)<br>CloudShell登录 |
| 其他方式                                                                                                   |
| 1、使用控制台提供的VNC方式登录<br>立即登录                                                                              |

与以 ssh 登录一样,以 root 身份登录:

| Authorized users<br>openEuler login                                                                   | s only. All activities may be monitored and reported.<br>: [ 429.483128] systemd-rc-local-generator[2892]: /etc/rc.d/rc.local is not marked executable, skipping. |
|----------------------------------------------------------------------------------------------------|----------------------------------------------------------------------------------------------------|
| openEuler login<br>Password:<br>Last login: Sun                                                       | : root<br>Nov 15 14:51:43 from 119.3.119.18                                                                                                    |
| Welcome                                                                                               | to Huawei Cloud Service                                                                                                    |
| Welcome to 4.19                                                                                       | 90-2003.4.0.0036.oe1.aarch64                                                                                                    |
| System informat:                                                                                      | ion as of time: Sun Nov 15 15:51:58 CST 2020                                                                                                    |
| System load:<br>Processes:<br>Memory used:<br>Swap used:<br>Usage On:<br>IP address:<br>Users online: | 0.00<br>122<br>5.2×<br>0.8×<br>30×<br>192.168.1.5<br>2                                                                                                    |
| [root@openEuler                                                                                       | ~]# _                                                                                                    |

大部分的时间,我们仅将此作为一个监视器使用。

## 步骤 5 重启系统

在 ssh 终端重启操作系统:

[root@openEuler kernel]# reboot

## 步骤 6 登录并验证

在 VNC 窗口中选择以新编译出来的内核启动系统:

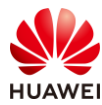

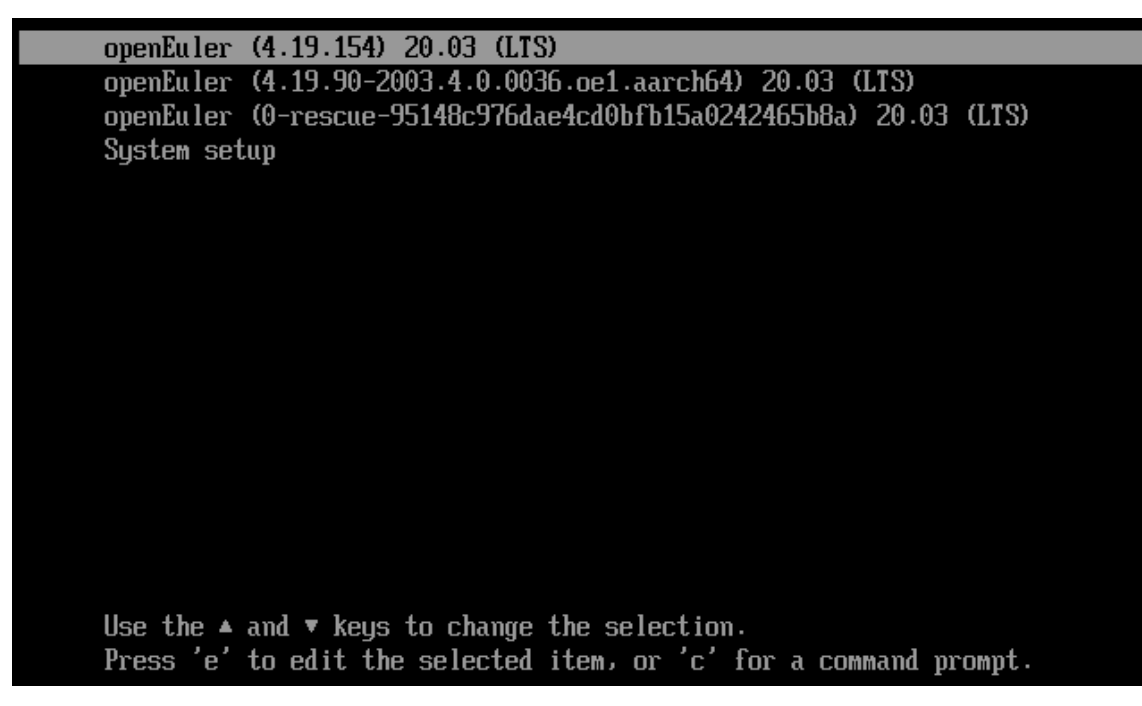

在这里新编译出来的内核版本为 4.19.154。您的子版本号可能与此不一样。

## 步骤 7 登录系统并查看版本

请以 VNC 和/或 ssh 终端登录系统,并在其中查看内核版本:

[root@openEuler ~]# uname -r 4.19.154

可以看出内核版本已更新。

## 5.2.2 Hello, world!

步骤 1 编写一个仅打印 "Hello, world!"内核模块,包括.c 源文件和 Makefile 文件。在这里我们的示例源文件存放在 tasks\_k/1/task3 目录下。

[root@openEuler ~]# cd tasks\_k/1/task3 [root@openEuler task1]# ls helloworld.c Makefile

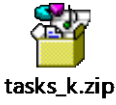

实验中的源文件可以参考以上压缩包中内容(您可以用 scp 命令将其上传到 ECS)。

## 步骤 2 编译源文件

[root@openEuler task3]# make make -C /root/kernel M=/root/tasks\_k/1/task3 modules make[1]: Entering directory '/root/kernel' CC [M] /root/tasks\_k/1/task3/helloworld.o

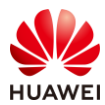

Building modules, stage 2. MODPOST 1 modules CC /root/tasks\_k/1/task3/helloworld.mod.o LD [M] /root/tasks\_k/1/task3/helloworld.ko make[1]: Leaving directory '/root/kernel'

## 步骤 3 加载编译完成的内核模块,并查看加载结果。

[root@openEuler task3]# insmod helloworld.ko [root@openEuler task3]# Ismod | grep helloworld helloworld 262144 0

## 步骤4 卸载内核模块,并查看结果。

[root@openEuler task3]# rmmod helloworld [root@openEuler task3]# dmesg | tail -n5

- [ 708.247970] helloworld: loading out-of-tree module taints kernel.
- [ 708.248513] helloworld: module verification failed: signature and/or required key missing tainting kernel
- [ 708.249859] hello\_init
- [ 708.250043] Hello, world!
- [ 747.518247] hello\_exit

#### 您在 VNC 窗口中也会看到同样的结果。

(在这里,请忽略掉最开始安装模块时出现的两行错误提示信息。)

## 5.2.3 使用 tasklet 打印 Hello, world!

#### 步骤 1 编写一个信号捕捉程序,捕捉终端按键信号。示例文件在 tasks\_k/4/task1 目录下。

[root@openEuler ~]# cd tasks\_k/4/task1 [root@openEuler task1]# ls Makefile tasklet\_intertupt.c

#### 步骤 2 编译源文件

[root@openEuler task1]# make

## 步骤 3 加载编译完成的内核模块,并查看加载结果。

[root@openEuler task1]# insmod tasklet\_intertupt.ko [root@openEuler task1]# dmesg | tail -n2 [86929.981168] Start tasklet module... [86929.981488] Hello World! tasklet is working...

## 步骤4 卸载内核模块,并查看结果。

[root@openEuler task1]# rmmod tasklet\_intertupt [root@openEuler task1]# dmesg | tail -n3 [86929.981168] Start tasklet module... [86929.981488] Hello World! tasklet is working...

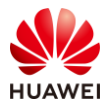

第41页

[86973.915367] Exit tasklet module... [root@openEuler task1]#

## 步骤 5 在虚拟机和 VNC 窗口中退出登录

[root@openEuler ~]# exit

注意:一般情况下不要 shutdown 虚拟机,若 shutdown 了虚拟机,需要联系实验管理员重启 该虚拟机。

- 步骤 6 关闭 VNC 客户端页面
- 步骤 7 在 ssh 终端退出登录

[root@openEuler ~]# exit

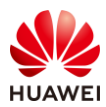

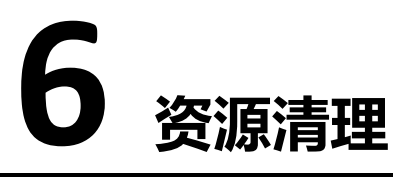

## 6.1 资源清理

## 6.1.1 ECS 关机

步骤 1 实验完成后,回到 ECS 控制台,勾选 openEuler 虚拟机,先进行关机。

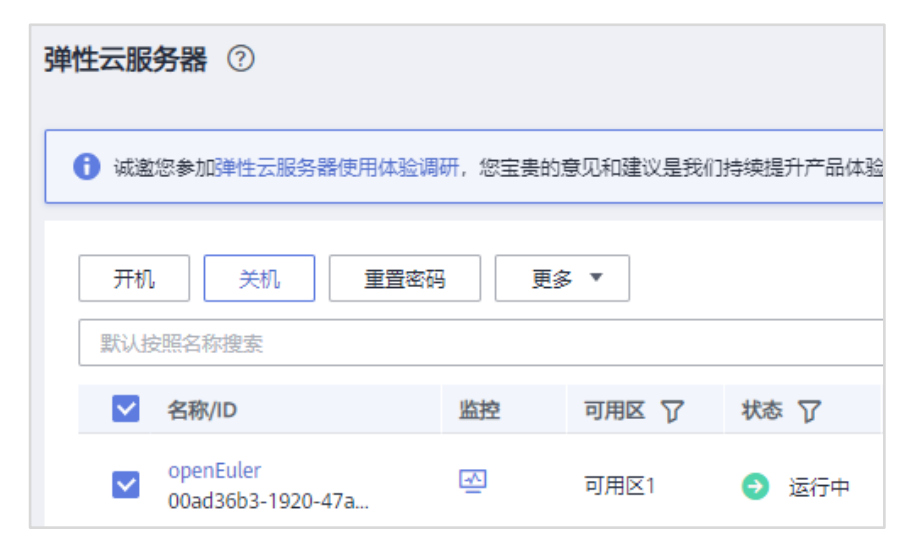

在弹出的对话框中点击"是"按钮:

| 关机      |                                                                                            |                                                                                         |                                                                                                    | ×          |
|---------|--------------------------------------------------------------------------------------------|-----------------------------------------------------------------------------------------|----------------------------------------------------------------------------------------------------|------------|
|         | 确定要对以下云服<br>1、按需/壳价计费(壳价计<br>(包括系统盘、数据盘)、<br>行收费。云服务器再次开机<br>2、包含本地盘(如磁盘增到<br>模式实例,关机后仍然计费 | 务器进行关机操作<br>费模式) 实例关机后,基<br>弹性公网IP、带宽等资源<br>时,可能由于基础资源不<br>量型、GPU加速型等) 和<br>。如需停止计费,请删除 | 作吗?<br>础资源(vCPU、内存、镜像)不再计费,绑定的云硬盘<br>胶各自产品的计费方法("包年/包月"或"按需计费")进<br>泥无法正常开机。请耐心等待,稍后重试。<br>包含FPGA卡的按需/竞价计费实例,以及竞价计费的竞享<br>实例。 | -a-a lined |
| 名称      |                                                                                            | 状态                                                                                      | 备注                                                                                                    |            |
| openEul | er                                                                                         | → 运行中                                                                                   |                                                                                                    |            |
| 强制并强制关  | é机<br>机会导致云服务器中未保存的                                                                        | 数据丢失,请谨慎操作。                                                                             |                                                                                                    |            |
|         |                                                                                            | 是                                                                                       | 否                                                                                                    |            |

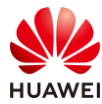

## 6.1.2 删除资源

步骤1 待关机完成后点击"更多"→"删除"

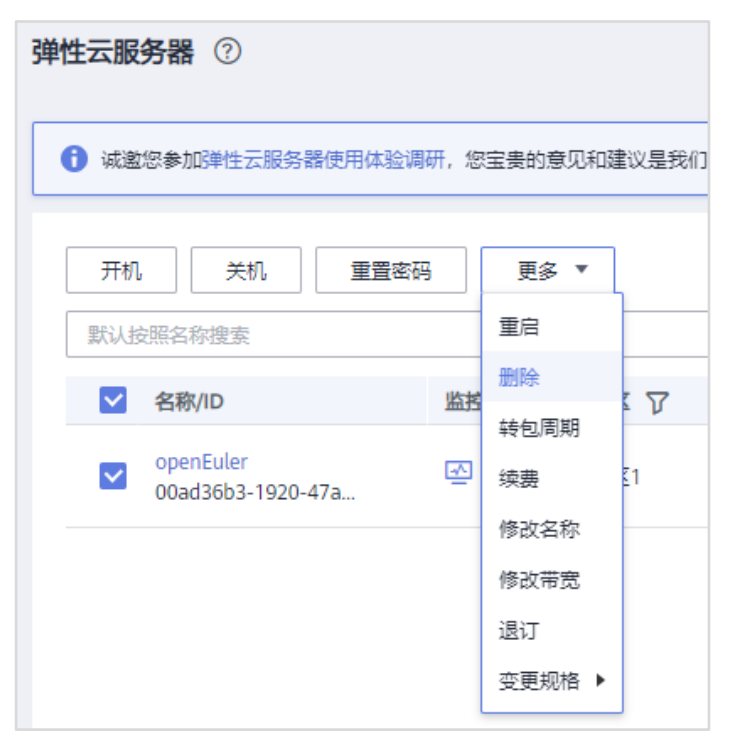

在弹出的对话框中勾选"释放云服务器绑定的弹性公网 IP 地址"和"删除云服务器挂载的数据盘",然后点击"是",删除 ECS。

| 删除                                          |                                                                                            | ×                                                                                                    |
|---------------------------------------------|--------------------------------------------------------------------------------------------|----------------------------------------------------------------------------------------------------|
| 删除云服<br>删除的云服<br>对磁盘有任何<br>删除云服务器<br>删除数据最多 | 2 务器会同时删除系统盘<br>5 器和磁盘无法恢复。云服务器删除<br>可操作,否则可能导致云服务器故障<br>都时保留关联的云服务器备份,该自<br>合同时删除数据盘对应快照。 | <b>盐对应快照,确定要进行删除操作吗?</b><br>除完成后,对应的磁盘需要1分钟左右才能完成删除。此时不要<br>障或减盘删除失败,需要重新执行删除强作。<br>备份继续收费,可在云服务器备份页面执行删除操作。 |
| 名称                                          | 状态                                                                                         | 备注                                                                                                    |
| kp-test01                                   | ◎ 关机                                                                                       |                                                                                                    |
| 未删除(释放)的弹性                                  | <mark>生公网IP和数据盘会继续计费。</mark><br>3弹性公网IP地址 	☑ 删除无服纸                                         | 3务器注载的数据盘                                                                                                    |
|                                             | 即                                                                                          | 否                                                                                                    |

步骤 2 您可以在控制台点击"更多 | 资源 | 我的资源"菜单项,检查资源是否全部删除

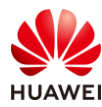

| 搜索     |       | Q | 更多 | 中文 (简体) | Woodrabbit | 🗠 48 |
|--------|-------|---|----|---------|------------|------|
|        | 费用中心  |   |    | 17 使用指南 | 购买弹性云服     | 资器   |
|        | 资源    |   |    | 我的资源    |            |      |
| 感谢您的参与 | 工单    |   |    | 我的套餐    |            | ×    |
|        | 企业    |   |    | 我的配额    |            |      |
|        | 备案    |   |    | 我的公测    |            | Ξ    |
|        | 支持与服务 |   | ×  | 我的云市场   |            | Q    |

注意: (1) 虚拟私有云 VPC 和安全组可以不删除,以留下次使用。(2) 若在除"华北-北京四" 之外区域 (如"亚太-香港") 购买了 ECS 和 EIP,请切换到那个区域查看。

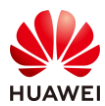

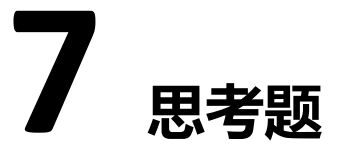

在 x64 架构的虚拟机上安装 openEuler 操作系统运行上述实验,结果有何不同? 参考答案:和架构相关的实验,如系统环境实验中汇编语言实验会有所不同,其他不依赖于 CPU 架构的实验,如 iSulad 的实验,结果无有不同。

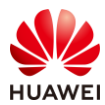

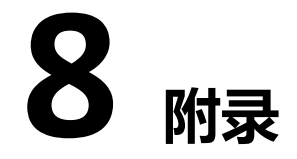

## 8.1 在 x86\_64 平台上进行编译内核实验

除了鲲鹏平台, openEuler 操作系统也支持 x86\_64、RISC-V 等架构。兹列出在 x86\_64 平台上的 openEuler 编译内核的步骤以供参考。

## 步骤1 先查看当前的系统信息

# uname -m
x86\_64
# uname -r
4.19.90-2003.4.0.0036.oe1.x86\_64

注意当前所用内核版本为 4.19.XX-XXXX.X.X.XXXXXXXXXXX86\_64。

#### # cat /etc/os-release

NAME="openEuler" VERSION="20.03 (LTS)" ID="openEuler" VERSION\_ID="20.03" PRETTY\_NAME="openEuler 20.03 (LTS)" ANSI\_COLOR="0;31"

# Iscpu | grep '^CPU(s):'

CPU(s):

4

注意本例中 CPU 是 4 核, 您的系统可能与此不同。

## 步骤 2 准备编译内核的软件环境

# yum group install -y "Development Tools"
# yum install -y bc
# yum install -y openssl-devel
# yum install -y elfutils-libelf-devel

### 步骤 3 获取内核源代码

# cd  $\sim$ 

# wget https://gitee.com/openeuler/kernel/repository/archive/kernel-4.19.zip

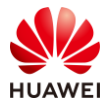

# unzip kernel-4.19.zip

# Is

kernel-4.19.zip kernel-kernel-4.19
# mv kernel-kernel-4.19/ kernel/

## 步骤4 编译安装内核

#### # **cd** kernel

#### # make help | grep Image

\* bzImage - Compressed kernel image (arch/x86/boot/bzImage)

#### # make openeuler\_defconfig

arch/x86/configs/openeuler\_defconfig:2534:warning: override: reassigning to symbol HINIC
#
# configuration written to .config
#

#### # make -j4 bzImage

Kernel: arch/x86/boot/bzImage is ready (#1)

# make -j4 modules

#### # make modules\_install

DEPMOD 4.19.208

#### # make install

sh ./arch/x86/boot/install.sh 4.19.208 arch/x86/boot/bzImage \ System.map "/boot"

dracut-install: ERROR: installing 'virtio\_pci'

dracut: FAILED: /usr/lib/dracut/dracut-install -D /var/tmp/dracut.R4CHaO/initramfs --kerneldir /lib/modules/4.19.208/ -m virtio\_gpu xen-blkfront xen-netfront virtio\_blk virtio\_scsi virtio\_net virtio\_pci virtio\_ring virtio

#### 注意:这里请忽略以上 dracut FAILED 错误。

## 以上 make 命令后的-j4 选项是以 4 个线程同时运行(因为在本例中是 4 核 CPU,所以简单用了 4 线程,您应该根据自己实际情况设置该线程数)。

## 步骤 5 重启系统

# reboot

## 步骤 6 重启系统并以选中新内核的 GRUB 启动菜单,以新内核引导系统,登录系统后检查 内核版本

# uname -r

4.19.208

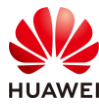

```
步骤7 验证
 这时可以编写一个"Hello, world!"的内核模块来验证可否在该内核上进行内核模块编程实验
  (请参见源文件 hello_world.c 及其 Makefile)。
 源文件 hello_world.c:
 /* Hello from Kernel! */
 #include <linux/module.h>
 MODULE LICENSE("GPL");
 static char* guy = "Kernel";
 module_param(guy, charp, 0644);
 MODULE_PARM_DESC(guy, "char* param\n");
 static int year = 2021;
 module_param(year, int, 0644);
 MODULE_PARM_DESC(year, "int param\n");
 void hello_world(char* guy, int year)
 {
    printk(KERN_ALERT "Hello, %s, %d!\n", guy, year);
 }
 int __init hello_init(void)
 {
    printk(KERN_ALERT "Init module.\n");
    hello_world(guy, year);
    return 0;
 }
 void ___exit hello_exit(void)
 {
    printk(KERN_ALERT "Exit module.\n");
 }
 module_init(hello_init);
 module_exit(hello_exit);
 Makefile 文件:
 # Build module hello_world
 ifneq ($(KERNELRELEASE),)
```

```
obj-m := hello_world.o
```

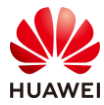

```
else

KERNELDIR ?= /usr/lib/modules/$(shell uname -r)/build

PWD := $(shell pwd)

default:

$(MAKE) -C $(KERNELDIR) M=$(PWD) modules

endif

.PHONY:clean
```

clean:

-rm \*.mod.c \*.o \*.order \*.symvers \*.ko

```
命令行:
```

make

insmod hello\_world.ko guy="Dinu" year=2013 Ismod | grep hello hello\_world 262144 0

rmmod hello\_world dmesg | tail -n3 [ 6228.122161] Init module. [ 6228.122433] Hello, Dinu, 2013! [ 6254.880206] Exit module.

make clean

注意以上实验输出的进程号以及时间戳可能和您的实际情况不一致。

## 8.2 在本地 PC 与虚拟机之间互相拷贝文件

在实验的过程中,我们往往需要在本地 PC 与虚拟机之间互相拷贝文件,我们可以用 scp 命令 完成该任务。

## 8.2.1 从本地 PC 拷贝文件到远端虚拟机

在本地 PC 的命令行终端中执行以下命令:

scp file1 root@119.3.185.3.~/

以上 scp 命令将本地 PC 当前目录下的 *file1* 文件以 root 身份(当然输入密码的时候就要输入 root 用户的密码)拷贝至远端 IP 地址为 119.3.185.3 虚拟机的/root 目录。

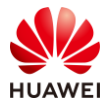

如果带"-r"选项则可连文件夹及其中的文件、文件夹一并拷贝,如:

scp -r folder1 root@119.3.185.3:~/

该命令将本地 PC 当前目录下的 folder1 文件夹及其中的文件、子文件夹以 root 身份拷贝至远端 IP 地址为 119.3.185.3 虚拟机的/root 目录。

注意以上 scp 命中 IP 地址之后有一个冒号(以红色字体标出)。

## 8.2.2 从远端虚拟机拷贝文件到本地 PC

在本地 PC 的命令行终端中执行以下命令:

scp root@119.3.185.3:~/file2 ./

以上 scp 命令将远端 IP 地址为 119.3.185.3 虚拟机的/root 目录下的 file2 文件拷贝至本地 PC 当前目录。

如果带"-r"选项则可连文件夹及其中的文件、文件夹一并拷贝,如:

scp -r root@119.3.185.3:~/folder2 ./

该命令以 root 身份将 IP 地址为 119.3.185.3 远端虚拟机的 folder2 文件夹及其中的文件、子文件夹拷贝到本地 PC 当前目录。

注意以上 scp 命中 IP 地址之后有一个冒号(以红色字体标出)。

## 8.3 终端软件的使用

在 Windows 10 中,我们一般选择 cmd 命令窗或 Windows Terminal 作为终端软件。在终端窗 口中按下鼠标右键即可将系统剪贴板中的当前文本复制到当前终端命令行。以鼠标左键选中终 端窗口中的文本再按鼠标右键,即可将选中的文本复制到系统剪贴板。

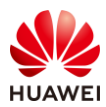

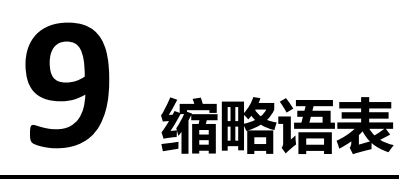

| 缩略语 | 英文全称                  | 中文全称   |
|-----|-----------------------|--------|
| ECS | Elastic Cloud Server  | 弹性云服务器 |
| EIP | Elastic IP            | 弹性IP地址 |
| PC  | Personal Computer     | 个人电脑   |
| SG  | Security Groups       | 安全组    |
| VPC | Virtual Private Cloud | 虚拟私有云  |